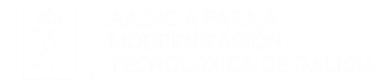

#### FIDES CANLE DO EMPREGO PÚBLICO

#### Requisitos Técnicos.

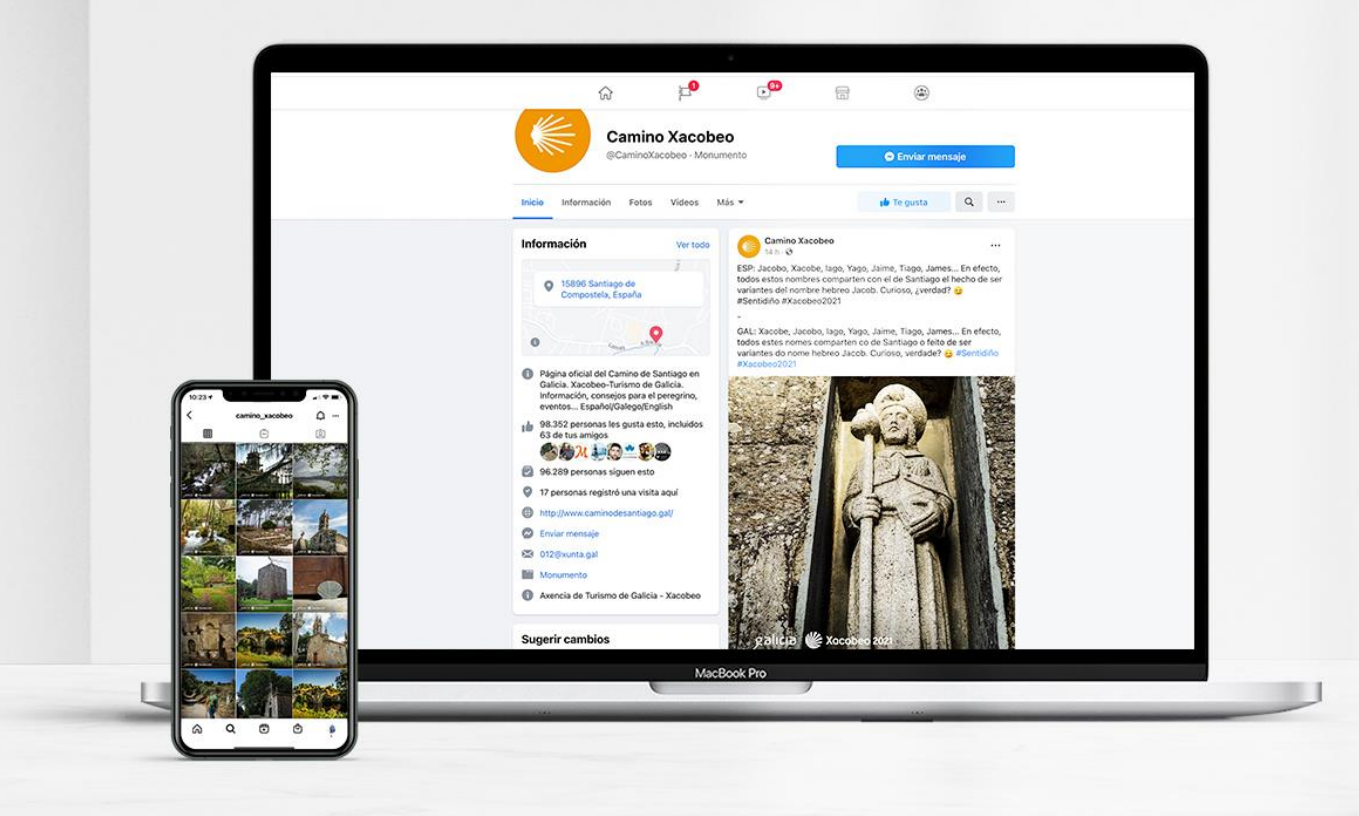

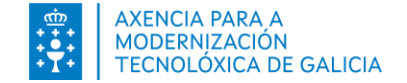

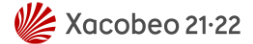

# Índice

- Introdución
- Requisitos de acceso. Que debo ter en conta?
- Requisitos técnicos xerais
- <u>Outros requisitos</u>
  - Como habilito as ventás emerxentes? Chrome
  - Como habilito as ventás emerxentes? Edge
  - Como habilito as ventás emerxentes? Firefox

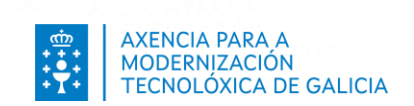

#### Introdución

Neste documento se lle proporciona toda a información relativa aos requisitos técnicos da ferramenta **FIDES | Canle do emprego público.** Ademais le ofrece ayuda para verificar se dispón dos requisitos de acceso necesarios para o acceso á ferramenta.

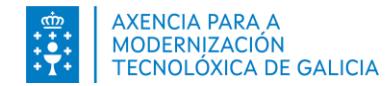

#### Requisitos de acceso. Que debo ter en conta?

Pode acceder :

- Dende o portal de función pública <u>https://www.xunta.gal/funcion-publica</u> > Inscrición en procesos
- Directamente en <u>https://fides.xunta.gal</u> .

Pode identificarse a través de Chave365 ou mediante un certificado dixital ou DNI-e si accede desde fora da Xunta.

Ou mediante usuario e clave e certificado se o fai dende a propia Xunta.

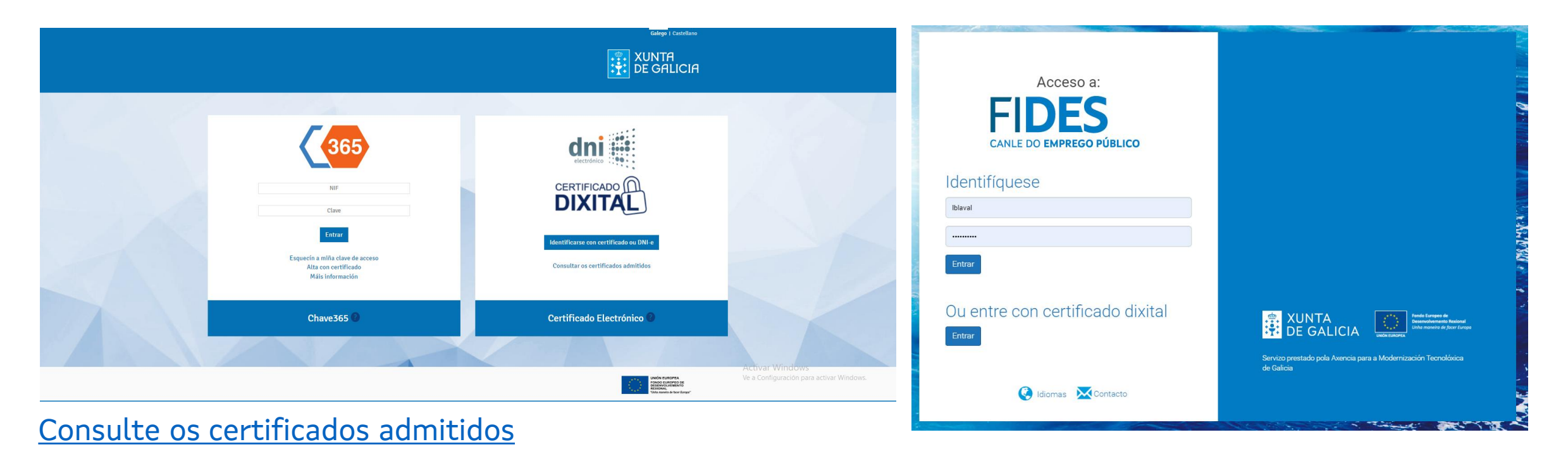

Inscrición procesos selectivos

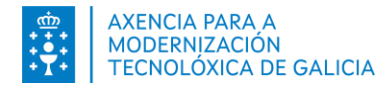

#### Requisitos técnicos xerais

#### S.O. Windows

- Debe utilizar un dos seguintes navegadores: Internet Explorer, Firefox ou Chrome
- Debe utilizar un dos seguinte sistemas de firma electrónica:
  - Chave365
  - Certificado electrónico sempre que houbese instalado Autofirma para Windows. <u>Pode</u> <u>consultar o manual de instalación aquí.</u>

#### S.O. Linux

- Debe utilizar un dos seguintes navegadores: Firefox ou Chrome
- Debe utilizar un dos seguinte sistemas de firma electrónica:
  - Chave365
  - Certificado electrónico sempre que houbese instalado Autofirma para Linux. <u>Pode consultar o</u> <u>manual de instalación aquí.</u>

#### **S.O. MAC**

- Debe utilizar un dos seguintes navegadores: Safari, Firefox ou Chrome
- Debe utilizar un dos seguinte sistemas de firma electrónica:
  - Chave365
  - Certificado electrónico sempre que houbese instalado Autofirma para MAC. Pode consultar o manual de instalación aquí.

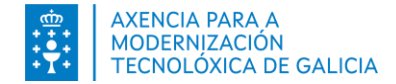

#### **Outros requisitos**

Algunhas funcionalidades teñen requisitos específicos que requiren a apertura de ventás emerxentes.

#### Pago de taxas

Para poder realizar o pago de taxas dende FIDES | Canle do emprego público a través da Plataforma de Pago da Axencia Tributaria de Galicia deberá ter habilitalas as ventás emerxentes para o sitio <u>https://fides.xunta.gal</u>.

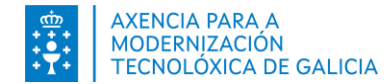

#### Como habilito as ventás emerxentes? Chrome

Pode habilitar as ventás emerxentes para <u>https://fides.xunta.gal</u> antes de comezar o pago de taxas ou no momento de realizado.

Antes de comezar o pago:

- 1. Abra Chrome.
- 2. Enriba á dereita, prema en Máis Configuración.
- 3. Prema en Privacidade e seguridade.
- 4. Prema en Configuración do sitio.
- 5. Prema en Ventás emerxentes e redireccións.
  - Manteña seleccionada a opción Non permitir que os sitios envíen ventás emerxentes nin utilicen redireccións e configure a sección Comportamentos personalizados – pode enviar ventás emerxentes e usar redireccións engadindo o sitio <u>https://fides.xunta.gal</u>

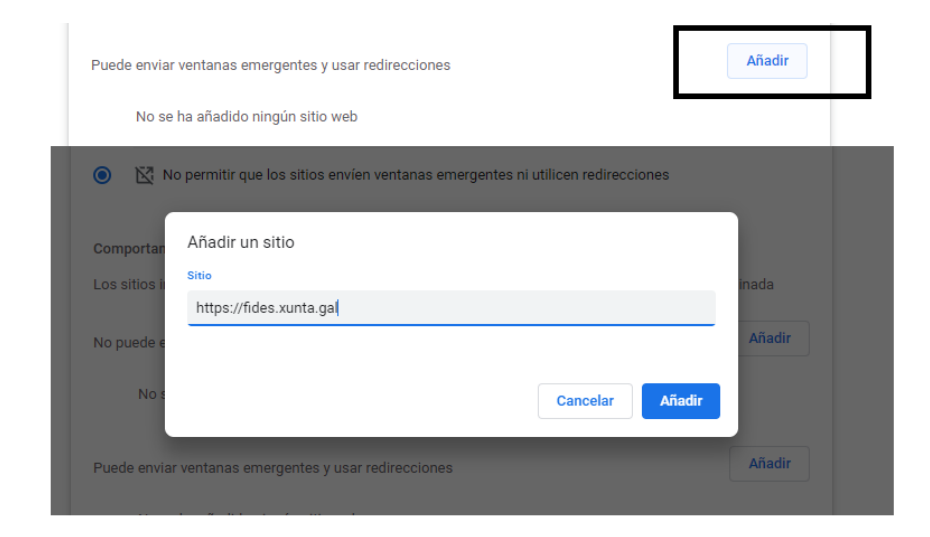

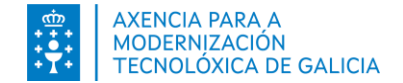

## Como habilito as ventás emerxentes? Chrome

Pode habilitar as ventás emerxentes para <u>http://fides.xunta.gal</u> antes de comezar o pago de taxas ou no momento de realizado.

Durante o pago:

- 1. Prema na opción *Continuar* ou *Continuar inscrición* do formulario.
- 2. Na pantalla que se lle presenta, inxira a información solicitada e prema en *Continuar*.
- 3. O sistema **FIDES | Canle do emprego público** infórmalle que ten que habilitar as ventás emerxentes para continuar o pago de taxas. O navegador habilita a icona *Bloqueáronse os pop-ups nesta páxina*.

| n=20&idConvocatorialns=2&id_accion=5&posRegistro=1&posY=0#Again-No-ba | ick-button 🖪 Ventana emergente bloqueada 🖄 🖈 🔲 😩 |
|-----------------------------------------------------------------------|--------------------------------------------------|
| fides.xunta.gal dice                                                  |                                                  |
| Debe permitir as ventás emerxentes de https://fides.xunta.gal         |                                                  |
| paso.                                                                 |                                                  |
| Aceptar                                                               |                                                  |
|                                                                       |                                                  |

**Requisitos Técnicos** 

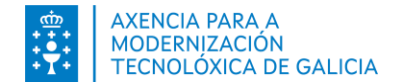

### Como habilito as ventás emerxentes? Chrome

Pode habilitar as ventás emerxentes para <u>http://fides.xunta.gal</u> antes de comezar o pago de taxas ou no momento de realizado.

Durante o pago:

- 4. Prema en Aceptar.
- 5. Prema na icona do navegador 🗔
- 6. Na pantalla que se abre, prema na opción: **Permitir sempre ventás emerxente e redireccións de https://fides.xunta.gal** e logo prema en *Feito*.

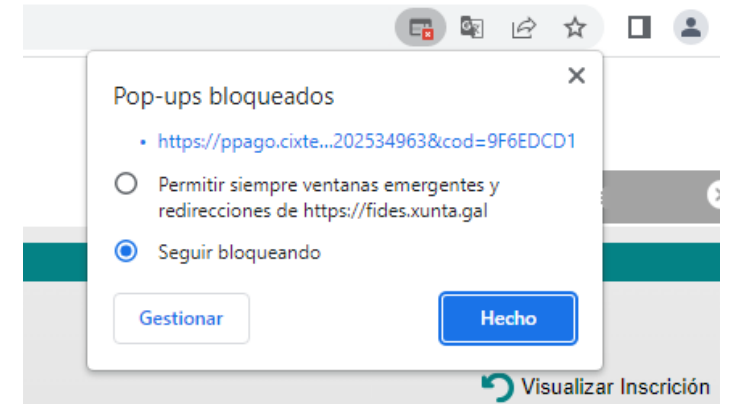

7. Prema de novo na opción *Continuar* do formulario de pagamento.

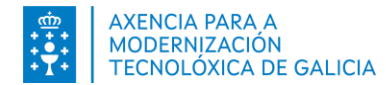

## Como habilito as ventás emerxentes? Edge

Pode habilitar as ventás emerxentes para <u>https://fides.xunta.gal</u> antes de comezar o pago de taxas ou no momento de realizado.

Antes de comezar o pago:

- 1. No seu ordenador, abra Edge.
- 2. Enriba á dereita, prema en Máis Configuración.
- 3. Prema en Cookies e permisos do sitio.
- 4. Prema en Configuración do sitio.
- 5. Prema en Elementos emerxentes e redireccionamentos.
  - Manteña a opción Bloquear (recomendada) activada e configure a sección Permitir engadindo o sitio <u>https://fides.xunta.gal</u>

| bioqueur (reconcinuuus)   |                                                      |         |
|---------------------------|------------------------------------------------------|---------|
| Bloqueo                   |                                                      | Agregar |
| No se han agregado sitios |                                                      |         |
| Permitir                  |                                                      | Agregar |
|                           |                                                      |         |
| mitir                     |                                                      | Agregar |
|                           |                                                      |         |
| o se han agregado sitios  | Agregar un sitio                                     | ×       |
| o se han agregado sitios  | Agregar un sitio                                     | ×       |
| o se han agregado sítios  | Agregar un sitio<br>Sitio<br>https://fides.xunta.gal | ×       |

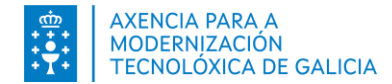

## Como habilito as ventás emerxentes? Edge

Pode habilitar as ventás emerxentes para <u>http://fides.xunta.gal</u> antes de comezar o pago de taxas ou no momento de realizado.

Durante o pago:

- 1. Prema na opción *Continuar* ou *Continuar inscrición* do formulario.
- 2. Na pantalla que se lle presenta, inxira a información solicitada e prema en *Continuar*.
- 3. O sistema **FIDES | Canle do emprego público** infórmalle que ten que habilitar as ventás emerxentes para continuar o pago de taxas. O navegador habilita a icona *Bloqueáronse os pop-ups nesta páxina*.

| action?idInscripcion=20&idConvocatoriaIns=2&id_accion=5&posRegistro                                                                           | o=1&posY=0#Again-No-back-button | 🔁 Ventá emerxente bloqueada |
|----------------------------------------------------------------------------------------------------|---------------------------------|-----------------------------|
| fides.xunta.gal di                                                                                                    |                                 |                             |
| Debe permitir as ventás emerxentes de https://fides.xunta.gal<br>Lembre consultar os requisitos técnicos antes de continuar con este<br>paso. |                                 |                             |
| Aceptar                                                                                                    |                                 |                             |

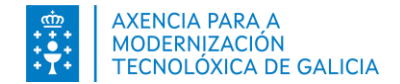

### Como habilito as ventás emerxentes? Edge

Pode habilitar as ventás emerxentes para <u>http://fides.xunta.gal</u> antes de comezar o pago de taxas ou no momento de realizado.

Durante o pago:

- 4. Prema en Aceptar.
- 5. Prema na icona do navegador
- 6. Na pantalla que se abre, prema na opción: **Permitir sempre os elementos emerxentes e as redireccións dende https://fides.xunta.gal** e logo prema en *Listo*.

 A Co
Ventás emerxentes bloqueadas:
https://ppago.cixte\_34963&cod=ABAFEDF5
Permitir sempre ventás emerxentes e redireccións desde https://fides.xunta.gal
Continuar bloqueando
Xestionar

7. Prema de novo na opción *Continuar* do formulario de pagamento.

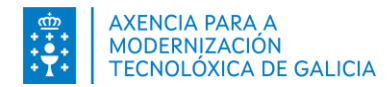

### Como habilito as ventás emerxentes? Firefox

Pode habilitar as ventás emerxentes para <u>https://fides.xunta.gal</u> antes de comezar o pago de taxas ou no momento de realizado.

Antes de comezar o pago:

- 1. No seu ordenador, abra Firefox.
- 2. Enriba á dereita, prema en Máis Axustes.
- 3. Prema Privacidade & Seguridade.
- 4. Prema en Configuración do sitio.
- 5. Sección Permisos Bloquear ventás emerxentes.
  - 1. Manteña a opción Bloquear ventás emerxentes activada e engada a **Excepción** engadindo o sitio <u>https://fides.xunta.gal</u>

| ✓ Bloquear ventanas emerge                                                               | ntes                                                                                    |                                  | Excepciones                     |                               |        |
|------------------------------------------------------------------------------------------|-----------------------------------------------------------------------------------------|----------------------------------|---------------------------------|-------------------------------|--------|
|                                                                                          | Sitios web permitidos                                                                   | - Ventanas emergentes            |                                 | ×                             |        |
| Se puede especificar qué sitios<br>permitir y pulse Permitir.<br>Dirección del sitio web | web pueden abrir ventana                                                                | s emergentes. Escriba la direcci | ón exacta del sitio que quiere  |                               |        |
| http://fides.xunta.gal                                                                   |                                                                                         |                                  |                                 |                               |        |
|                                                                                          |                                                                                         |                                  | Permitir                        |                               |        |
| Sitio web                                                                                |                                                                                         |                                  | Estado 🔺                        |                               |        |
|                                                                                          |                                                                                         | Sitios web permitide             | os - Ventanas emergentes        |                               | ×      |
|                                                                                          | Se puede especificar qu<br>permitir y pulse Permitir<br><u>D</u> irección del sitio web | é sitios web pueden abrir venta  | nas emergentes. Escriba la dire | ección exacta del sitio que q | nitir  |
| riimiaar sitia wab                                                                       | Sitio web                                                                               |                                  |                                 | Estado                        |        |
| Taunaa ano neo                                                                           | http://fides.sunta.gal                                                                  |                                  |                                 | Permitir                      |        |
| r.                                                                                       | Eliminar sitio web                                                                      | Eliminar todos los sitios we     | ib                              | Guardar cambios               | ncelar |

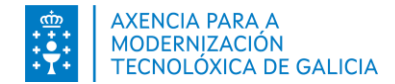

### Como habilito as ventás emerxentes? Firefox

Pode habilitar as ventás emerxentes para <u>http://fides.xunta.gal</u> antes de comezar o pago de taxas ou no momento de realizado.

Durante o pago:

- 1. Prema na opción *Continuar* ou *Continuar inscrición* do formulario.
- 2. Na pantalla que se lle presenta, inxira a información solicitada e prema en *Continuar*.
- 3. O sistema **FIDES | Canle do emprego público** infórmalle que ten que habilitar as ventás emerxentes para continuar o pago de taxas. O navegador habilita a icona *Opcións*

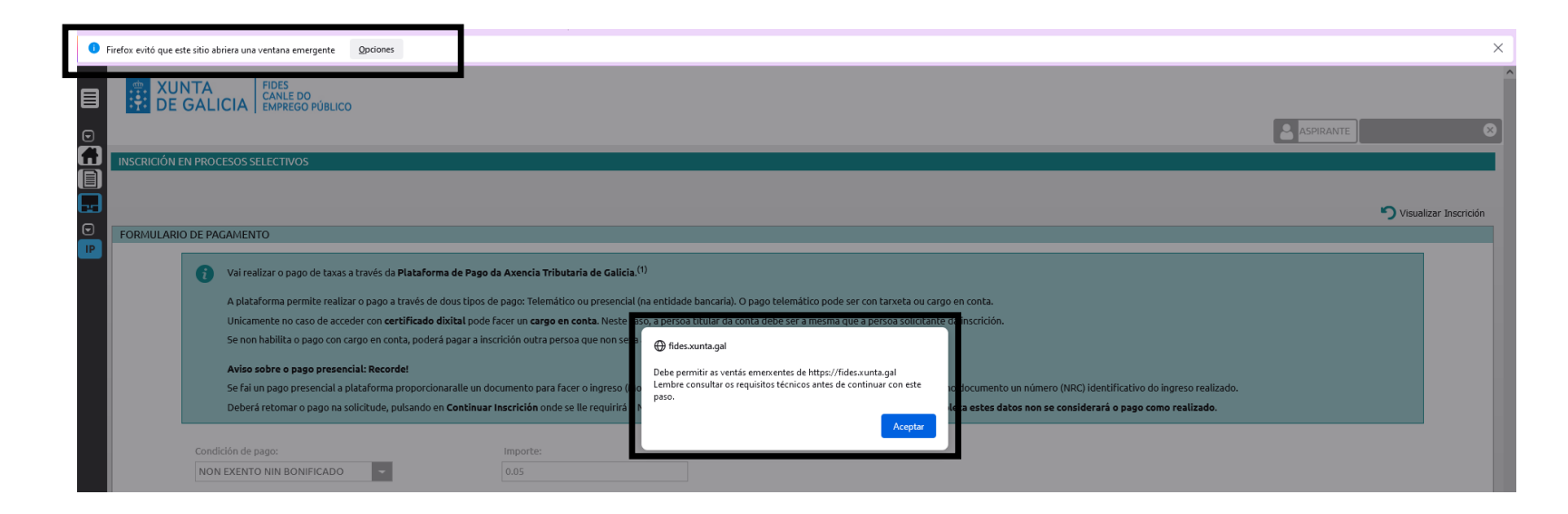

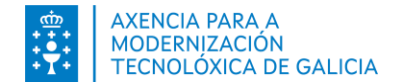

## Como habilito as ventás emerxentes? Firefox

Pode habilitar as ventás emerxentes para <u>http://fides.xunta.gal</u> antes de comezar o pago de taxas ou no momento de realizado.

Durante o pago:

- 4. Prema en Aceptar.
- 5. Prema na icona do navegador
- 6. Premendo no botón Opcións, prema en: Permitir ventás emerxentes para https://fides.xunta.gal.

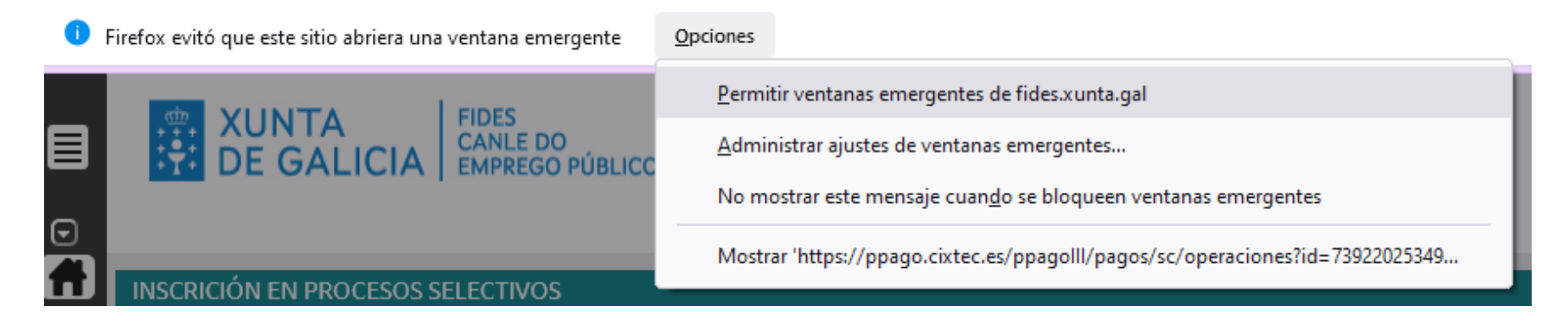

7. Prema de novo na opción *Continuar* do formulario de pagamento.

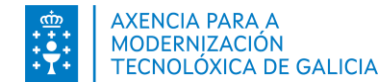

#### E se non se abren?

Pode forzar que se abra a nova ventá no enlace inferor da pantalla

| FORMULARIO DE PA | AGAMENTO                                                                                                    |                                                                                                    |                                                       |
|------------------|----------------------------------------------------------------------------------------------------|----------------------------------------------------------------------------------------------------|-------------------------------------------------------|
|                  | 🚺 Vai realizar o pago de taxas a través da <b>Plataforma de F</b>                                                                                                    | Pago da Axencia Tributaria de Galicia. <sup>(1)</sup>                                                                                                    |                                                       |
|                  | A plataforma permite realizar o pago a través de dous ti<br>pode ser con tarxeta ou cargo en conta.                                                                                                    | pos de pago: Telemático ou presencial (na entidade bancaria). C                                                                                                    | ) pago telemático                                     |
|                  | Unicamente no caso de acceder con <b>certificado dixital</b> pode facer un <b>cargo en conta</b> . Neste caso, a persoa titular da conta debe ser a<br>mesma que a persoa solicitante da inscrición.                                                                                                    |                                                                                                    |                                                       |
|                  | Se non habilita o pago con cargo en conta, poderá pagar                                                                                                    | r a inscrición outra persoa que non sexa a solicitante da inscrició                                                                                                    | in.                                                   |
|                  | Aviso sobre o pago presencial: Recorde!<br>Se fai un pago presencial a plataforma proporcionaralle<br><u>colaboradora</u> imprimiralle no documento un número (N<br>Deberá retomar o pago na solicitude, pulsando en Cont<br>que se non retoma e completa estes datos non se con                                       | un documento para facer o ingreso (Modelo 739). A <mark>oficina da</mark><br>IRC) identificativo do ingreso realizado.<br><b>inuar Inscrición</b> onde se lle requirirá o NRC para completar o pa<br><b>siderará o pago como realizado</b> . | <mark>entidade bancaria</mark><br>ago da taxa. Lembre |
|                  | Condición de pago:                                                                                                    | Importe:                                                                                                    |                                                       |
|                  | NON EXENTO NIN BONIFICADO                                                                                                    | 26.99                                                                                                    |                                                       |
|                  | A persoa titular da tarxeta é a mesma que a persoa sol<br>(1) Para realizar o pago de taxas a través da Plataforma de<br>debe permitir as ventás emerxentes do seu navegador par<br>par requisitos técnicos antes de continuar con este paso.<br>Prema <u>aquí</u> se non se abriu a ventá emerxente para realizar o p | icitante da inscrición?:  Si O Non<br>Pago da Axencia Tributaria de Galicia<br>ra o sistema FIDES. Se o precisa, consulte                                                                                                    | CONTINUAR                                             |